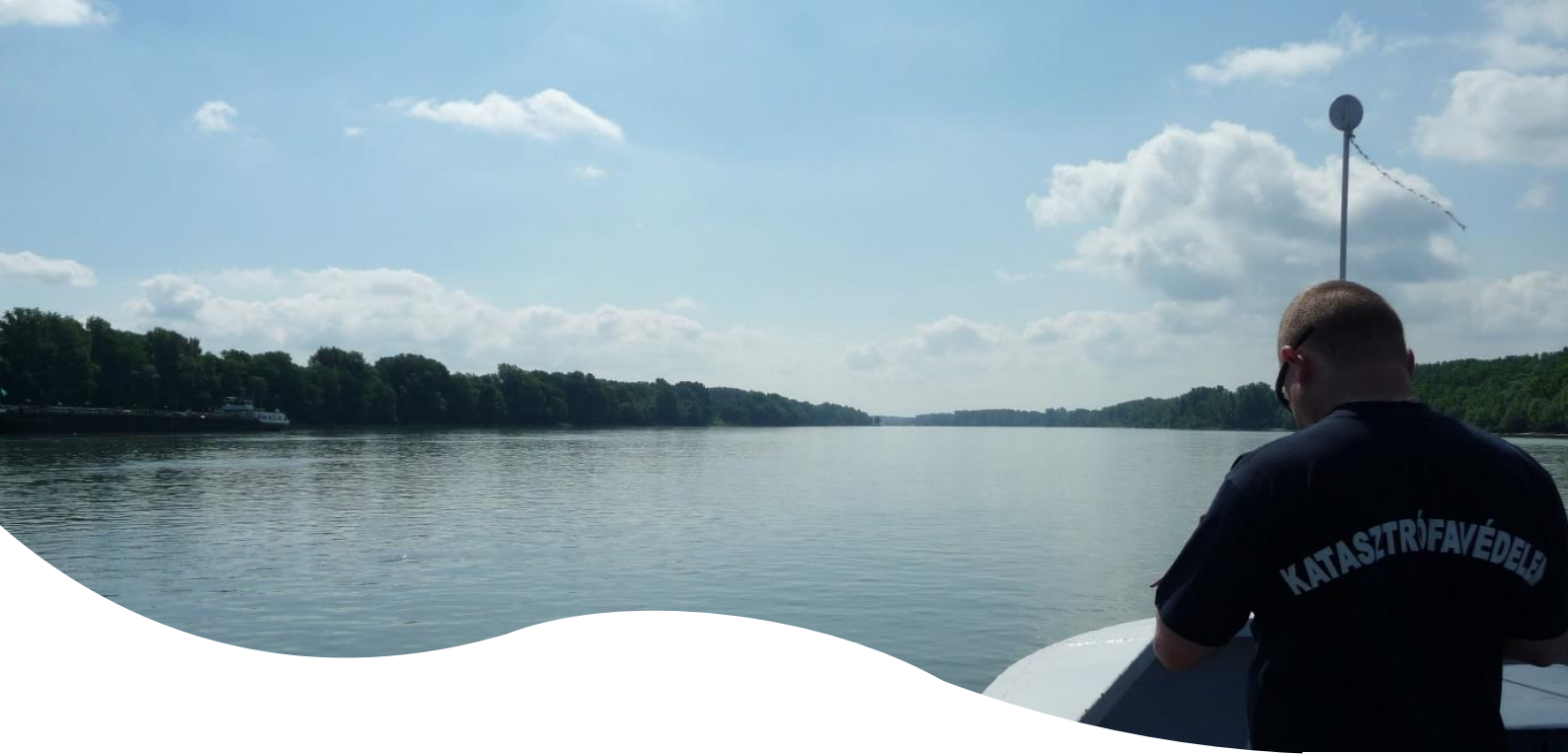

# DAVID Creator – DoRIS Portal - user manual –

V 0.2

07.12.2020

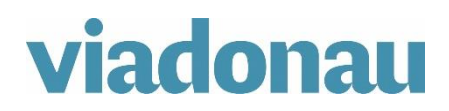

page 1 of 10

# Table of contents

| 1 | Int | roduction                                                                            | 2  |
|---|-----|--------------------------------------------------------------------------------------|----|
| 2 | Re  | gistration DoRIS Portal                                                              | 3  |
| 3 | Us  | e of DoRIS Portal                                                                    | 3  |
|   | 3.1 | Create new DAVID Forms                                                               | 3  |
|   | 3.2 | Fill in required data fields for available DAVID Forms (explained for the Crew List) | 4  |
|   | 3.3 | Overview of already created DAVID Forms and further actions                          | 5  |
| 4 | Fil | I-in assistance                                                                      | 6  |
|   | 4.1 | Arrival & Departure Report                                                           | 6  |
|   | 4.2 | Crew List                                                                            | 8  |
|   | 4.3 | Passenger List                                                                       | 9  |
| 5 | Но  | otline                                                                               | 10 |
|   | 5.1 | Hungary                                                                              | 10 |

# 1 Introduction

The DAVID forms harmonise the data fields of the following three most commonly used border control forms:

- Arrival and departure reports,
- Crew lists and
- Passenger lists.

The DAVID Forms have already replaced respective national forms in Hungary, Croatia, Serbia, Bulgaria and Ukraine in 2020, leading to a decreased administrative burden for the ship crews. Until the end of 2021, the DAVID forms shall also replace respective national control forms in Romania, and Moldova, thus contributing to improved harmonisation of border control processes at Schengen external borders and outside the Schengen area respectively.

The "DAVID Creator" on this website helps to decrease the administrative burden for the ship crews by providing following services:

- Digital creation of the 3 DAVID forms (Arrival & Departure Report, Crew List and Passenger List)
- Saving of template versions for later usage
- Creation of further interrelated DAVID forms with the same basic data (e.g.: ship name, ENI number) from already existing forms
- Save the DAVID forms locally as PDF (export) on own computer in the desired Danube language, in order to forward the forms as email attachment and / or print them.

(Currently available language formats: Hungarian-English, Croatian-English, Serbian-English, Ukrainian-English; As soon as further countries introduce the DAVID forms, the export-function will be updated accordingly.

The export-function (Bulgarian-English) is not activated in the DAVID Creator in the DoRIS Portal, because according to Bulgarian law, the Arrival & Departure report must be generated together

with the notification for border control in the RIS System "Single Window" (BULRIS): <u>https://sw.bulris.bg</u>. The Crew and Passenger List can be downloaded from the Single Window (BULRIS) under "Forms" and can be attached to the Arrival and Departure Report.

# 2 Registration DoRIS Portal

- 1) Send an e-mail to <u>DoRIS-Info@viadonau.org</u> requesting a user account for the DoRIS Portal
- 2) The administrators will send you the account details via e-mail
- 3) Visit <u>https://portal.doris-info.at/IRIS\_WEB/</u> to log into the DoRIS Portal

### 3 Use of DoRIS Portal

#### 3.1 Create new DAVID Forms

| DoRIS Portal                                 | 1                  | LOG                       | OUT IMPRINT PRINT CONTAC       | CT HELP TERMS & CONDITIONS 💻 🇮             |
|----------------------------------------------|--------------------|---------------------------|--------------------------------|--------------------------------------------|
| Inbox Search Traffic Data Transport Report   | DAVID Forms Emerge | ency My Data ETA          |                                | 2                                          |
|                                              | 3                  |                           |                                | EN   DE   SK   HU   HR   RS   BG   RO   UA |
| Arrival and Departure Report   Crew List   F | Passenger List     |                           |                                |                                            |
| New Arrival and Departure Report             |                    |                           |                                | 5                                          |
| Create new Arrival and Departure Report New  |                    |                           | Create report using a template | elect> 👻 🏹 🔍 🤶                             |
| Ship name Ship number MMSI                   | Q Search           |                           |                                |                                            |
| ID A/D Ship type and name Ship number        | r MMSI number      | Port of arrival/departure | Datetime of arrival/depa       | irture                                     |
| 24 A Vessel 99999999                         | N N                | Vukovar                   | 01.01.2020 14                  | :56 🔍 🗸 🕺 🗟 🙆 💁                            |
|                                              |                    |                           |                                |                                            |

- 1) Navigate to "DAVID Forms"
- 2) Change language of the DAVID Creator within DoRIS Portal
- 3) Navigate between 3 available DAVID Forms (selected Form is underlined)
  - Arrival and Departure Report
  - Crew List
  - Passenger List
- 4) Click New to create new report
- 5) Use an existing template to create a new report:

| <select></select>           |   |   |   |   |
|-----------------------------|---|---|---|---|
| Vessel_Template<br>Negrelli | а | b | С | d |
| <select></select>           | • | 2 | 0 | 2 |

- a. select template that was stored before
- b. edit template and create report using selected template
- c. view selected template
- d. delete selected template

#### 3.2 Fill in required data fields for available DAVID Forms (explained for the Crew List)

| DoRIS F                              | Portal                      |                          |                                |              |                     | LOGOUT IMPR              | RINT PRINT CONTACT                      | HELP TERMS & CONE                       | DITIONS 🥅 🇮           |
|--------------------------------------|-----------------------------|--------------------------|--------------------------------|--------------|---------------------|--------------------------|-----------------------------------------|-----------------------------------------|-----------------------|
| Inbox Search                         | Traffic Data Tra            | nsport Report D/         | AVID Forms Emer                | gency M      | y Data              | ETA                      |                                         |                                         |                       |
|                                      |                             |                          |                                |              |                     |                          |                                         |                                         |                       |
| Arrival and Depa                     | rture Report 1              | Crew List I Pas          | senger List                    |              |                     |                          | <u>1</u>                                |                                         |                       |
|                                      |                             |                          |                                |              |                     |                          |                                         |                                         |                       |
| Arrival O Departur                   | re                          |                          |                                |              |                     |                          |                                         |                                         |                       |
| 1.1. Name and type of a              | ship (main vessel) inclu    | ding previous name(s) o  | of ship - if applicable        | 1.2          | . Ship numt         | per/ENI-European Nur     | mber of Identification (main            | vessel)                                 |                       |
| Vessel                               | anlianhla                   |                          |                                | 99           | 999999<br>Vessel ee | tificato valid until (ma | in uncerell                             |                                         |                       |
| 1.5. WIWISI Humber - II a            | ipplicable                  |                          |                                | 01           | 01 2000             | micate valid until (ma   | ini vessei)                             | (dd mm yaaar)                           |                       |
| 2. Port of arrival/departu           | ıre                         |                          |                                | 3. [         | Date and tin        | ne of arrival/departure  |                                         | (dd.mm.yyyy)                            |                       |
| Vukovar                              |                             |                          |                                | 01           | 01.2020 14:         | 56                       | 31                                      | (dd.mm.yyyy hh:mm)                      |                       |
| 4. Nationality of ship (c            | ountry/area of registrati   | on) including previous n | ationality of ship - if applic | able 5. E    | Brief particu       | lars of voyage (previou  | us and subsequent ports)                |                                         |                       |
| D (AT until 2010)                    |                             |                          |                                | Vu           | kovar, Moháo        | s, Passau                |                                         |                                         |                       |
| 6. Crew Member Inform                | ation                       |                          |                                |              |                     |                          |                                         |                                         |                       |
| Gender of the person<br>(Mr. or Ms.) | Family name, given<br>names | Rank or rating           | Nationality                    | Date of birt | h                   | Place of birth           | Type and number of<br>identity document | Issuing country of<br>identity document | 3                     |
| Mr.                                  | John Sample                 | 1                        | Any nationality                | 01.01.1960   |                     | Any city                 | 123456789                               | Any country                             | / 😨                   |
| Ms. ~                                | Jane Sample                 | 2                        | Any nationality                | 01.01.1970   | 31                  | Any city                 | 234567891                               | Any country                             | <ul><li>✓ ×</li></ul> |
| Mr.                                  | John Doe                    | 3                        | Any nationality                | 01.01.1980   |                     | Any city                 | 345678912                               | Any country                             | 18                    |
| Ms. ~                                | Jane Doe                    | 4                        | Any nationality                | 01.01.1990   | 31                  | Any city                 | 456789123                               | Any country                             | <ul><li>✓ ×</li></ul> |
|                                      |                             | 1                        |                                |              | 前                   |                          |                                         |                                         | 1 X                   |
|                                      |                             |                          |                                |              |                     |                          |                                         |                                         |                       |
|                                      |                             |                          |                                |              |                     |                          |                                         |                                         |                       |
| _                                    |                             |                          |                                |              |                     |                          |                                         |                                         | 2                     |
| 5                                    |                             |                          |                                |              |                     |                          | _                                       | 4                                       | Add row               |
| Save and back                        |                             |                          |                                |              |                     |                          |                                         | Save as template Clos                   | se without saving     |
|                                      |                             |                          |                                |              |                     |                          |                                         |                                         |                       |

- 1) Fill in all data fields in the specified unit
- 2) Click to add additional crew members
- 3) Further actions:

a b c d ✔ X ∕ §

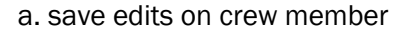

- b. delete crew member (same as d. before saving)
- c. edit crew member
- d. delete crew member (same as b. after saving)
- 4) Save template at any time while creating a DAVID Form
- 5) Save DAVID Form and return to Overview

Arrival and Departure Reports as well as Passenger Lists may be created in an analogous process.

#### 3.3 Overview of already created DAVID Forms and further actions

| Do       | RIS            | Portal            |                  |                |             |                | LOGO   | UT IMPRINT      | PRINT        | CONTACT                                                                                 | HELP             | TERMS &        | CONDITION           | S 🥅           | ¥K         |
|----------|----------------|-------------------|------------------|----------------|-------------|----------------|--------|-----------------|--------------|-----------------------------------------------------------------------------------------|------------------|----------------|---------------------|---------------|------------|
| Inbox    | Search         | Traffic Data      | Transport Report | DAVID Forms    | Emergency   | My Data        | ETA    |                 |              |                                                                                         |                  |                |                     |               |            |
|          |                |                   |                  |                |             |                |        |                 |              | Ē                                                                                       | <u>en   de  </u> | <u>sk   HU</u> | <u>HR   RS   BG</u> | <u>8   RO</u> | IUA        |
| Arrival  | and Dep        | arture Report     | Crew List        | Passenger List |             |                |        |                 |              |                                                                                         |                  |                |                     |               |            |
| New Ar   | rival and      | Departure Rep     | ort              |                |             |                |        |                 |              |                                                                                         |                  |                |                     |               |            |
| Create n | iew Arrival ar | nd Departure Repo | t New            | ]              |             |                | (      | Create report u | ising a temp | olate <sele< th=""><th>ct&gt;</th><th></th><th>• 🚺</th><th>} 🔍 (</th><th>2</th></sele<> | ct>              |                | • 🚺                 | } 🔍 (         | 2          |
| Ship nam | ne             | Ship number       | MMSI             | 🔍 Search       |             |                |        |                 |              |                                                                                         |                  |                |                     |               |            |
| ID A     | /D Ship        | type and name     | Ship numbe       | r MMSIn        | umber Porto | of arrival/dep | arture | Datetim         | e of arriva  | al/departu                                                                              | ure              |                |                     |               | 1          |
| 24 A     | Vesse          | el                | 99999999         |                | Vukova      | ar             |        |                 | 01.01.2      | 020 14:56                                                                               | 6                | Q              | / 🔋 🖪               | 6             | <b>≃</b> - |
|          |                |                   |                  |                |             |                |        |                 |              |                                                                                         |                  |                |                     |               |            |

Overview of already created DAVID Forms with further actions:

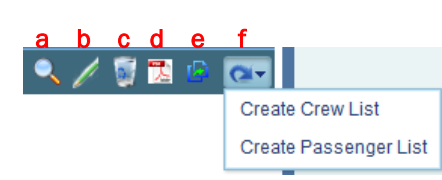

- a. view selected DAVID Form
- b. edit selected DAVID Form
- c. delete selected DAVID Form
- d. create PDF of selected DAVID Form in desired language
  - Clicking on a specific language exports the report into a separated PDF file that can be saved and forwarded.
- e. clone selected DAVID Form

This function allows the user to duplicate an existing DAVID Form in order to create a new DAVID Form out of it (same data fields). The original report won't be changed.

f. create further interrelated DAVID Forms with same basic data

This function allows the automatic data completion of all three DAVID forms. (Example: after an Arrival and Departure report has been created, the basic data that all three DAVID Forms have in common (e.g. ENI number, ship name etc.) can be transferred to a new crew or passenger list.)

# 4 Fill-in assistance

This section gives an overview and tips how the DAVID Forms can be completed (this information is supplied without liability). As an example, the transport in form of a coupled convoy has been chosen.

### 4.1 Arrival & Departure Report

| <u>Arrival</u>                          | <u>and Departure R</u>                                                                                                    | <u>Report</u>   Crev           | v List   Pass                                                       | senger List             |             |                          |                          |                        |                       |  |  |  |  |
|-----------------------------------------|----------------------------------------------------------------------------------------------------|--------------------------------|---------------------------------------------------------------------|-------------------------|-------------|--------------------------|--------------------------|------------------------|-----------------------|--|--|--|--|
| Arrive                                  | Arrival O Departure                                                                                                    |                                |                                                                     |                         |             |                          |                          |                        |                       |  |  |  |  |
| 1.1. Nam                                | 1.1. Name and type of ship (main vessel) including previous name(s) of ship - if applicable 1.2. Ship number/ENI-European Number of Identification (main vessel) |                                |                                                                     |                         |             |                          |                          |                        |                       |  |  |  |  |
| MS Lucia                                |                                                                                                    |                                |                                                                     |                         |             | 30031321                 |                          |                        |                       |  |  |  |  |
| 1.3. MMS                                | I number - if applicabl                                                                                                    | le                             |                                                                     |                         |             | 1.4. Vessel certifi      | cate valid until (main v | essel)                 |                       |  |  |  |  |
| 203545691                               |                                                                                                    |                                |                                                                     |                         |             | 31.10.2020               |                          | Ê (                    | dd.mm.yyyy)           |  |  |  |  |
| 2. Port of                              | arrival/departure                                                                                                    |                                |                                                                     |                         |             | 3. Date and time         | of arrival/departure     | <u> </u>               |                       |  |  |  |  |
| Mohaca                                  |                                                                                                    |                                |                                                                     |                         |             | 11.09.2020 15:00         |                          | <b>1</b>               | dd.mm.vvvv hh:mm)     |  |  |  |  |
| 4. Nation<br>registratio<br>- if applic | ality of ship (country/<br>on) including previous<br>able                                                                                                    | area of<br>nationality of ship | 5. Name of maste                                                    | er                      | -           | 6. Control point/b       | order crossing point     |                        |                       |  |  |  |  |
| AT                                      |                                                                                                    |                                | Paul Hubel                                                          |                         |             | Wonece                   |                          |                        |                       |  |  |  |  |
| 7.1. Total                              | length [m]                                                                                                    |                                | 7.2. Total width [m                                                 | ]                       |             | 8. Name and con          | tact details of ship ope | rator                  |                       |  |  |  |  |
| 110                                     |                                                                                                    |                                | 11,4                                                                |                         |             | Max Mustermann           |                          |                        |                       |  |  |  |  |
| 9. Actual                               | draught [m] 10.1                                                                                                    | 1. Maximum tonnag              | je [t] 10.2. T                                                      | otal quantity of cargo  | [t]         | Maxstraße 2<br>1010 Wien |                          |                        |                       |  |  |  |  |
| 2.3                                     | 250                                                                                                    | 2                              | 1990                                                                |                         |             | 0650 1122 3456           |                          |                        |                       |  |  |  |  |
| 11 Positi                               | on of the shin in the n                                                                                                    | ort (berth or station          | ) - if applicable                                                   |                         |             | m.mustermann@ema         | II.com                   |                        |                       |  |  |  |  |
| Askaralata                              | a                                                                                                    | on (benn or station            | y - n applicable                                                    |                         |             |                          |                          |                        |                       |  |  |  |  |
| Ankerpiatz<br>12. Brief                 | z                                                                                                    | (provious and sub-             | convent porto: unde                                                 | uline where earne will  | ha disahar  | (nod)                    |                          |                        |                       |  |  |  |  |
| 12. Dhei                                | particulars of voyage                                                                                                    | (previous and sub-             | sequent ports, unde                                                 | anne where cargo with   | ve discharg | Jeu)                     |                          |                        |                       |  |  |  |  |
| Vukovar - E                             | nns                                                                                                    |                                |                                                                     |                         |             |                          |                          |                        |                       |  |  |  |  |
| 13. Brief                               | description of the carg                                                                                                    | lo                             |                                                                     |                         |             |                          |                          |                        |                       |  |  |  |  |
| Com                                     |                                                                                                    |                                |                                                                     |                         |             |                          |                          |                        |                       |  |  |  |  |
| 14. EORI<br>Identifica                  | /Economic Operators'<br>tion - if applicable                                                                                                    | Registration and               | 15. Number of cre                                                   | 2W                      | -           | 18. Remarks              |                          |                        |                       |  |  |  |  |
| ATEO1864                                | 5178934                                                                                                    |                                | 4                                                                   |                         |             | None                     |                          |                        |                       |  |  |  |  |
| 16. Navig                               | ation mode (A1, A2, B                                                                                                    | B) - if applicable             | 17. Number of pa                                                    | ssengers - if applicabl | e           |                          |                          |                        |                       |  |  |  |  |
| A1                                      |                                                                                                    |                                |                                                                     |                         |             |                          |                          |                        |                       |  |  |  |  |
| 19. Cargo                               | Attached do<br>Declaration *                                                                                                    | ocuments - if applic           | able (indicate number of copies)<br>20. Ship's Stores Declaration * |                         |             |                          |                          |                        |                       |  |  |  |  |
| 21.0                                    | 1.1.4                                                                                                    |                                |                                                                     |                         |             | 22. The chin's rea       | uiromonte in terme of    | wasta and rasidua rasy | .:l                   |  |  |  |  |
| 21. Crew                                | List                                                                                                    |                                | 22. Passenger List                                                  |                         |             | 25. The ship's req       | ulternents in terms of   | waste and residue reco | epuon racinties       |  |  |  |  |
| 3                                       |                                                                                                    |                                |                                                                     |                         |             | None                     |                          |                        |                       |  |  |  |  |
| 24. Crew                                | s Effects Declaration                                                                                                    | •                              | 25. Declaration of                                                  | Health **               |             |                          |                          |                        |                       |  |  |  |  |
|                                         |                                                                                                    |                                | 3                                                                   |                         |             |                          |                          |                        |                       |  |  |  |  |
| 27. Conv                                | oy information (to be                                                                                                    | filled out for pushe           | d and coupled conv                                                  | voys only):             |             |                          |                          |                        |                       |  |  |  |  |
| Main<br>vessel                          | Name and type of<br>vessel including<br>previous name(s) of<br>ship - if applicable                                                                              | Ship number/ENI                | Vessel certificat<br>until                                          | e valid Port of arrival | Po          | ort of departure         | Maximum tonnage [t]      | Type of cargo          | Quantity of cargo [t] |  |  |  |  |
| $\checkmark$                            | MS Lucia                                                                                                    | 30031321                       | 31.10.2020                                                          | Mohacs                  | V           | ukovar                   | 2502                     | Corn                   | 1990                  |  |  |  |  |
|                                         | Pavel 30147389                                                                                                    |                                | 14.07.2021                                                          | Mohacs                  | V           | ukovar                   | 1375                     | Coal                   | 1100                  |  |  |  |  |
| * Data fie                              | elds 19, 20 and 24 are                                                                                                    | not applicable in H            | ungary and Serbia                                                   |                         |             |                          |                          |                        |                       |  |  |  |  |
| ** Data f                               | ield 25 is not applicabl                                                                                                    | le in Croatia                  |                                                                     |                         |             |                          |                          |                        |                       |  |  |  |  |

Remarks concerning the Arrival & Departure Report:

Field Nrs. 1.1 – 17: The data fields refer to the main vessel

**Fields Nrs. 2 & 6:** Both data fields can be identical, if the port of arrival/departure corresponds to the control point/border crossing point

**Field Nr. 12:** The underline cannot be undertaken electronically; if required by the authority, it must be added manually once printed out

Field Nrs. 19, 20, 21, 22, 24 und 25: Please indicate the number of copies for each of the attached documents, in case they are required

Field Nr. 27: Please mark the main vessel with a check mark

# 4.2 Crew List

| Arrival and Departure Report   <u>Crew List</u>   Passenger List                                                                                                    |                             |                           |                               |         |                  |                              |                                         |                                      |  |  |  |  |
|----------------------------------------------------------------------------------------------------|-----------------------------|---------------------------|-------------------------------|---------|------------------|------------------------------|-----------------------------------------|--------------------------------------|--|--|--|--|
| O Departure O Departure O Departure O Departure O Departure O Departure O Departure O Departure O Departure O Departure O Departure O Departure O Departure O Departure O Departure O Departure O Departure O Departure O Departure O Departure O Departure O Departure O Departure Departure Departure |                             |                           |                               |         |                  |                              |                                         |                                      |  |  |  |  |
| 1.1. Name and type of ship (main vessel) including previous name(s) of ship - if applicable 1.2. Ship number/ENI-European Number of Identification (main vessel)                                                                                                    |                             |                           |                               |         |                  |                              |                                         |                                      |  |  |  |  |
| MS Lucia                                                                                                    |                             |                           |                               |         | 30031321         |                              |                                         |                                      |  |  |  |  |
| 1.3. MMSI number - if a                                                                                                    | oplicable                   |                           |                               |         | 1.4. Vessel cer  | tificate valid until (main v | essel)                                  |                                      |  |  |  |  |
| 203545691                                                                                                    |                             |                           |                               |         | 31.10.2020       |                              | 31                                      | (dd.mm.yyyy)                         |  |  |  |  |
| 2. Port of arrival/depart                                                                                                    | ure                         |                           |                               |         | 3. Date and tim  | ne of arrival/departure      |                                         |                                      |  |  |  |  |
| Mohacs                                                                                                    |                             |                           |                               |         | 11.09.2020 15:0  | 00                           | 31                                      | (dd.mm.yyyy hh:mm)                   |  |  |  |  |
| 4. Nationality of ship (co                                                                                                    | ountry/area of registration | n) including previous nat | ionality of ship - if applica | able    | 5. Brief particu | lars of voyage (previous     | and subsequent ports)                   |                                      |  |  |  |  |
| AT                                                                                                    |                             |                           |                               |         | Vukovar - Enns   |                              |                                         |                                      |  |  |  |  |
| 6. Crew Member Information                                                                                                    | ation                       |                           |                               |         |                  |                              |                                         |                                      |  |  |  |  |
| Gender of the person<br>(Mr. or Ms.)                                                                                                    | Family and given names      | Rank or rating            | Nationality                   | Date of | birth            | Place of birth               | Type and number of<br>identity document | Issuing country of identity document |  |  |  |  |
| Mr.                                                                                                    | Huber, Paul                 | Captain                   | AT                            | 08.01.1 | 970              | Enns                         | Passport 6523232                        | AT                                   |  |  |  |  |
| Ms.                                                                                                    | Kovac, Marina               | Helmswoman                | HR                            | 04.02.1 | 972              | Zadar                        | Passport 2323312                        | HR                                   |  |  |  |  |
| Ms.                                                                                                    | Müller, Barbara             | Sailor                    | AT                            | 01.04.1 | 984              | Linz                         | Passport 6643219                        | AT                                   |  |  |  |  |
| Mr.                                                                                                    | Drakov, Bozhidar            | Deck-hand                 | BG                            | 04.02.1 | 987              | Ruse                         | ID 345637054                            | BG                                   |  |  |  |  |

# 4.3 Passenger List

| Arrival and Departu          | ire Report   Cr          | ew List   <u>Pass</u>                                   | senger List                                          |                                                 |           |                                                                          |                             |                                            |                                       |
|------------------------------|--------------------------|---------------------------------------------------------|------------------------------------------------------|-------------------------------------------------|-----------|--------------------------------------------------------------------------|-----------------------------|--------------------------------------------|---------------------------------------|
| Arrival O Departure          |                          |                                                         |                                                      |                                                 |           |                                                                          |                             |                                            |                                       |
| 1.1. Name and type of ship   | (main vessel) includin   | g previous name(s) of                                   | f ship - if applicable                               |                                                 | 1.2. Ship | p number/ENI-Europea                                                     | an Number of Identifica     | ation (main vessel)                        |                                       |
| MS Mirabelle                 |                          |                                                         |                                                      |                                                 | 3003134   | 4                                                                        |                             |                                            |                                       |
| 1.3. MMSI number - if appli  | cable                    |                                                         |                                                      |                                                 | 1.4. Ves  | sel certificate valid un                                                 | til (main vessel)           |                                            |                                       |
| 203545544                    |                          |                                                         |                                                      |                                                 | 06.10.20  | 20                                                                       |                             | 🛱 (dd.mm.yy                                | уу)                                   |
| 2. Port of arrival/departure |                          |                                                         |                                                      |                                                 | 3. Date   | and time of arrival/dep                                                  | arture                      |                                            |                                       |
| Mohacs                       |                          |                                                         |                                                      |                                                 | 31.08.20  | 20 15:00                                                                 |                             | 💼 (dd.mm.yy                                | yy hh:mm)                             |
| 4. Nationality of ship (coun | try/area of registration | ) including previous na                                 | ationality of ship - if ap                           | plicable                                        |           |                                                                          |                             |                                            |                                       |
| AT                           |                          |                                                         |                                                      |                                                 |           |                                                                          |                             |                                            |                                       |
| 5. Passenger Information     |                          |                                                         |                                                      |                                                 |           |                                                                          |                             |                                            |                                       |
| Gender and names             | Nationality              | Date and place of birth                                 | Issuing country of<br>identity or travel<br>document | Identity or<br>document                         | travel    | Ports of<br>embarkation and<br>disembarkation                            | Transit passenger<br>or not | Visa type and<br>number - if<br>applicable | Visa country and date - if applicable |
| Ms.<br>Mihailova Elena       | BG                       | Date of birth:<br>01.01.1970<br>Place of birth:<br>Ruse | BG                                                   | Type:<br>Passport<br>Serial numbe<br>2398756409 |           | Port of<br>Embarkation:<br>Enns<br>Port of<br>Disembarkation:<br>Vukovar | No                          |                                            |                                       |

# 5 Hotline

# 5.1 Hungary

#### National Tax and Customs Administration in Hungary (NAV)

For tax and customs-related questions concerning the Arrival & Departure Report applicable during border controls in Hungary.

Contact information: From Hungary: 1819 From out of Hungary: +36 (1) 250-9500 From Monday to Thursday: 8:30 – 16:00 On Friday: 8:30 – 13:30